# D.

UPRAWNIENIA-BUDOWLANE.PL

TESTY PRZYGOTOWANE PRZEZ NAJLEPSZYCH EKSPERTÓW

# <u>INSTRUKCJA OBSŁUGI PROGRAMU</u> <u>TESTY UPRAWNIENIA BUDOWLANE 2015</u>

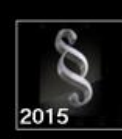

PROGRAM DO NAUKI UPRAWNIENIA BUDOWLANE 2015

## Spis treści:

| 1. | Instalacja programu   | 2   |
|----|-----------------------|-----|
| 2. | Okno programu         | .10 |
| 3. | Tryb nauka            | 11  |
| 4. | Tryb egzamin          | 15  |
| 5. | Statystyki odpowiedzi | .17 |
| 6. | Pytaj do skutku       | .20 |
| 7. | Pomoc                 | .20 |

www.uprawnienia-budowlane.pl

#### 1. INSTALACJA PROGRAMU

Wymagania jakie muszą zostać spełnione potrzebne do prawidłowego działania programu:

- a) System operacyjny Windows
- b) Połączenie z Internetem, które jest potrzebne tylko i wyłącznie na czas instalacji i aktywacji programu
- c) Najnowsze oprogramowanie JAVA dostępne na stronie: <u>https://www.java.com/pl/download/</u>

#### KROK NR 1:

Po pobraniu programu otwieramy aplet instalacyjny klikając na ikonę

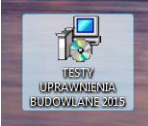

#### KROK NR 2:

Wybieramy język instalacji:

| Wybierz język instalacji |                                           |  |  |
|--------------------------|-------------------------------------------|--|--|
| 17                       | Wybierz język używany podczas instalacji: |  |  |
|                          | Polski                                    |  |  |
|                          | OK Anuluj                                 |  |  |

#### KROK NR 3:

Po uruchomieniu się kreatora instalacji klikamy "Dalej":

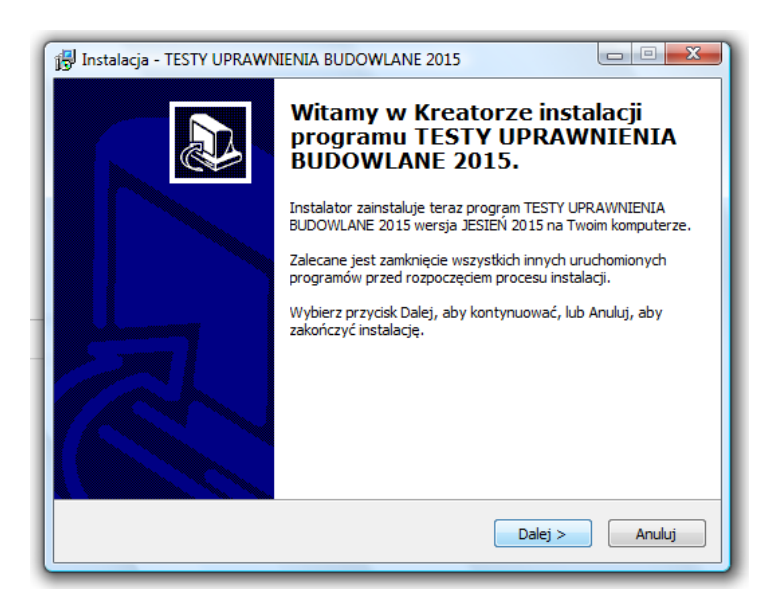

#### KROK NR 4:

Następnie wybieramy docelowa lokalizację instalacji programu:

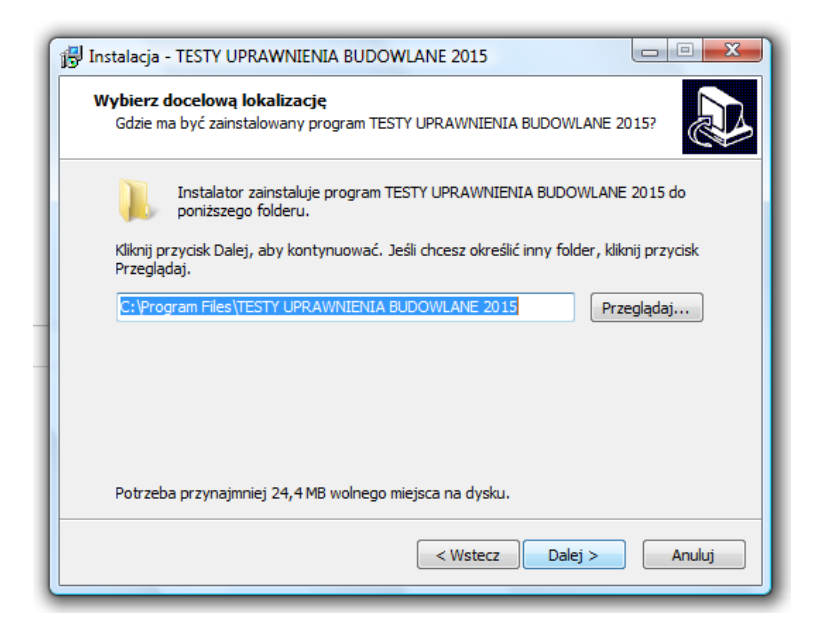

#### KROK NR 5:

Następnie klikamy "Dalej":

| 📳 Instalacja - TESTY UPRAWNIENIA BUDOWLANE 2015                                                             |  |  |  |  |
|----------------------------------------------------------------------------------------------------|--|--|--|--|
| Wybierz folder Menu Start         Gdzie mają być umieszczone skróty do programu?                            |  |  |  |  |
| Instalator stworzy skróty do programu w poniższym folderze Menu Start.                                      |  |  |  |  |
| Kliknij przycisk Dalej, aby kontynuować. Jeśli chcesz określić inny folder, kliknij przycisk<br>Przeglądaj. |  |  |  |  |
| TESTY UPRAWNIENIA BUDOWLANE 2015 Przeglądaj                                                                 |  |  |  |  |
|                                                                                                    |  |  |  |  |
|                                                                                                    |  |  |  |  |
|                                                                                                    |  |  |  |  |
| < Wstecz Dalej > Anuluj                                                                                     |  |  |  |  |

#### KROK NR 6:

Zaznaczamy "Utwórz ikonę na pulpicie" oraz "Utwórz ikonę na pasku szybkiego uruchamiania" i klikamy na przycisk "Dalej":

| 📳 Instalacja - TESTY UPRAWNIENIA BUDOWLANE 2015                                                                                                    |                 |
|----------------------------------------------------------------------------------------------------|-----------------|
| Zaznacz dodatkowe zadania<br>Które dodatkowe zadania mają być wykonane?                                                                                              |                 |
| Zaznacz dodatkowe zadania, które Instalator ma wykonać podczas instalacji<br>TESTY UPRAWNIENIA BUDOWLANE 2015, a następnie kliknij przycisk Dalej, a<br>kontynuować. | programu<br>aby |
| Dodatkowe ikony:                                                                                                    |                 |
| 📝 Utwórz ikonę na pulpicie                                                                                                    |                 |
| 🔽 Utwórz ikonę na pasku szybkiego uruchamiania                                                                                                    |                 |
|                                                                                                    |                 |
|                                                                                                    |                 |
|                                                                                                    |                 |
|                                                                                                    |                 |
|                                                                                                    |                 |
|                                                                                                    |                 |
| < Wstecz Dalej >                                                                                                    | Anuluj          |
|                                                                                                    |                 |

#### KROK NR 7:

Następnie klikamy na przycisk "Instaluj":

| 🖟 Instalacja - TESTY UPRAWNIENIA BUDOWLANE 2015                                                                                                    |       |
|----------------------------------------------------------------------------------------------------|-------|
| Gotowy do rozpoczęcia instalacji<br>Instalator jest już gotowy do rozpoczęcia instalacji programu TESTY<br>UPRAWNIENIA BUDOWLANE 2015 na twoim komputerze. |       |
| Kliknij przycisk Instaluj, aby rozpocząć instalację lub Wstecz, jeśli chcesz przejrzeć lu<br>zmienić ustawienia.                                           | dı    |
| Lokalizacja docelowa:<br>C:\Program Files\TESTY UPRAWNIENIA BUDOWLANE 2015<br>Folder w Menu Start:                                                         | *     |
| Dodatkowe zadania:<br>Dodatkowe ikony:<br>Utwórz ikonę na pulpicie<br>Utwórz ikonę na pasku szybkiego uruchamiania                                         |       |
| K                                                                                                    | ·     |
| < Wstecz Instaluj A                                                                                                    | nuluj |

#### KROK NR 8:

Następnie czekamy, aż proces instalacji dobiegnie do końca:

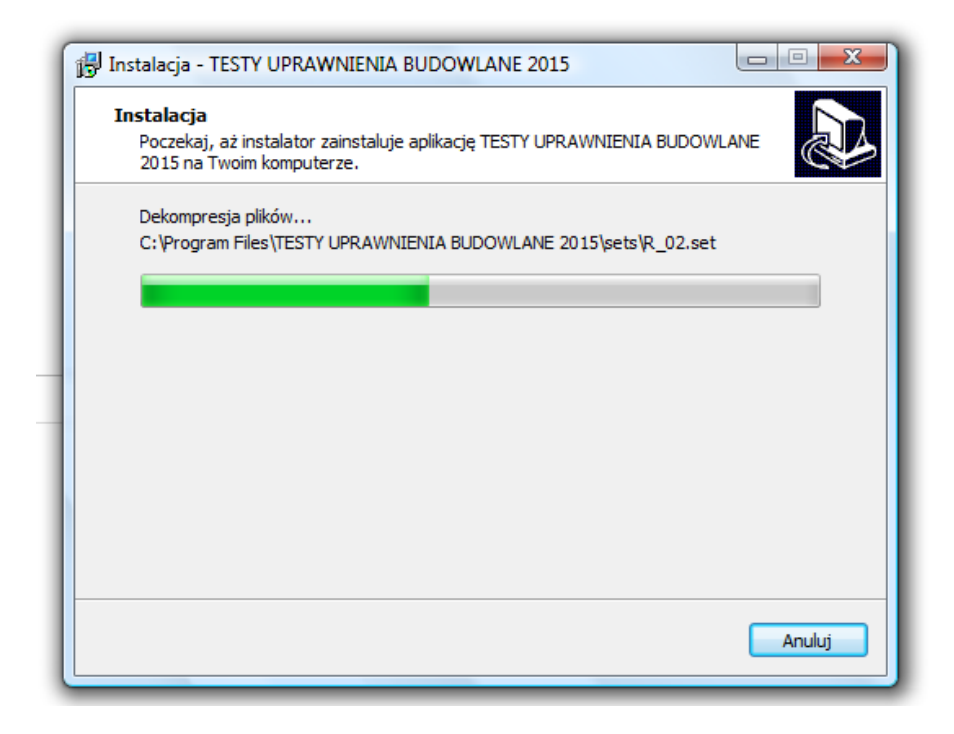

#### KROK NR 9:

Po zakończonej instalacji zaznaczamy "Uruchom program TESTY UPRAWNIENIA BUDOWLANE 2015" i zaznaczmy "Zakończ"

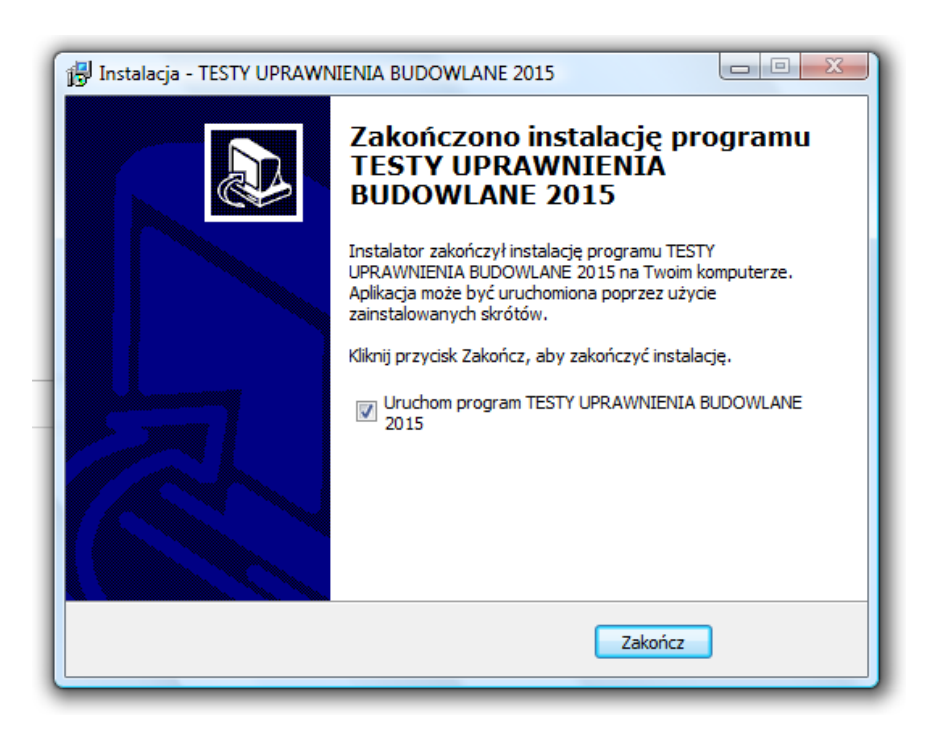

#### KROK NR 10:

Przy uruchomieniu programu za pomocą ikony się okno programu z komunikatem informującym o korzystanie z wersji demonstracyjnej programu.

| ar,      |                                               | ι               | JPRAWNIENIA BUDOWLANI                                                        | E 2015         | _ 🗆 🗙                                                             |
|----------|-----------------------------------------------|-----------------|------------------------------------------------------------------------------|----------------|-------------------------------------------------------------------|
| Wy<br>Wy | /bierz specjalność:  <br>/bierz zestaw pytań: |                 |                                                                              |                | 2015                                                              |
|          | Pytanie:<br>_/-                               | Poprawnie:<br>- | Błędnie:<br>–                                                                | Tryb:<br>NAUKA | PRZEJDŹ DO TRYBU<br>"EGZAMIN"                                     |
|          |                                               | Odpowiedź:      | Procentowo:<br>Brak klucza rejestracyjneg<br>Korzystasz z wersji demonstracy | DALEJ<br>go! × | Statystyki wyników                                                |
|          | A<br>B<br>C                                   |                 |                                                                              |                | PODPOWIEDŹ<br>(kliknij, aby wyświetlić)<br>O programie<br>Wyjście |

#### KROK NR 11:

Po naciśnięciu przycisku "OK" uaktywni się wersja demonstracyjna programu, która umożliwia przez okres 3:30 minuty zapoznanie się z funkcjonowaniem programu.

| <u>8</u> .                                      | Tester                            | ×                                       |
|-------------------------------------------------|-----------------------------------|-----------------------------------------|
| Wybierz specjalność: [<br>Wybierz zestaw pytań: |                                   | WERSJA DEMO<br>01:00                    |
| Pytanie:<br>_/_                                 | Poprawnie: Błędnie: - Tryb: NAUKA | PRZEJDŹ DO TRYBU<br>"EGZAMIN"           |
|                                                 | Odpowiedź: Procentowo: - DALEJ    | Statystyki wyników                      |
|                                                 |                                   |                                         |
| A                                               |                                   | PODPOVNEDŻ<br>(kliknij, aby wyświetlić) |
| В                                               |                                   |                                         |
| С                                               |                                   | O programie Wyjście                     |

| 8                                                                                                    | UPRAWNIENIA BUDO             | WLANE 2015    |  | - 🗆 🗙                                   |
|----------------------------------------------------------------------------------------------------|------------------------------|---------------|--|-----------------------------------------|
| Wybierz specjalność:       1. WSZYSTKIE         Wybierz zestaw pytań:       1. Ustawa z dnia 7 lipca 1994 r Prawo budowlane                                                        |                              |               |  | WERSJA DEMO<br>00:53<br>aktywuj         |
| Pytanie:<br>1/240                                                                                                    | Poprawnie: Błędnie: 0        | 0 Tryb: NAUKA |  | PRZEJDŹ DO TRYBU<br>"EGZAMIN"           |
|                                                                                                    | Odpowiedź: Procentowo: C     | % DALEJ       |  | Statystyki wyników                      |
| Centralny rejestr osób posiadających uprawnienia budowlane prowadzi:         A         Polska Izba Inżynierów Budownictwa         B         minister właściwy do spraw budownictwa |                              |               |  | PODPOWIEDŹ<br>(kliknij, aby wyświetlić) |
|                                                                                                    |                              |               |  |                                         |
| Główny                                                                                                    | nspektor Nadzoru Budowlanego |               |  | O programie<br>Wyjście                  |

#### KROK NR 12:

Po kliknięciu na przycisk "AKTYWUJ" lub po upływie 3:30 minuty program przełączy użytkownika do okna umożliwiającego pobranie 8-znakowego klucza licencyjnego.

| 8                       | UPRAWNIENIA BUDOWLANE 2015                                                                                                    | - • ×                                   |
|-------------------------|----------------------------------------------------------------------------------------------------|-----------------------------------------|
| Wybierz specjalność:    | 1. WSZYSTKIE                                                                                                    | 8                                       |
| vvybierz zestaw pytan   | 1. Ustawa z dnia / lipca 1994 r Prawo budowiane                                                                                      | 2015                                    |
| Pytanie:<br>1/240       | III ZAREJESTRUJ PROGRAM III           W celu uzyskania nieograniczonego dostępu do pełnej wersji programu prosimy o pobranie klucza: | RZEJDŹ DO TRYBU<br>"EGZAMIN"            |
| Centralny re            | POBIERZ KLUCZ<br>Imię i nazwisko:<br>Wprowadź klucz:                                                                                 | tatystyki wyników                       |
| A Polska T<br>B ministe | zba Inżynierów Budownictwa<br>r właściwy do spraw budownictwa                                                                        | PODPOWIEDŹ<br>(kliknij, aby wyświetlić) |
| Główny                  | / Inspektor Nadzoru Budowlanego                                                                                                    | O programie<br>Wyjście                  |

#### KROK NR 13:

W celu pobrania klucza licencyjnego umożliwiającego do korzystania z pełnej wersji programu w sposób nieograniczony czasowo należy kliknąć na przycisk "POBIERZ KLUCZ". Program automatycznie przełączy użytkownika do przeglądarki internetowej systemu płatności DOTPAY.PL

|                                        | UPRAWNIENIA BUDOWLANE 2015                                                                                                    | - 🗆 🗙                                             |
|----------------------------------------|----------------------------------------------------------------------------------------------------|---------------------------------------------------|
| Wybierz specjalno<br>Wybierz zestaw py | ść: 1. WSZYSTKIE ▼<br>/tań: 1. Ustawa z dnia 7 lipca 1994 r Prawo budowlane ▼                                                                            | 2015                                              |
| Pytanie:<br>1/24(                      | III ZAREJESTRUJ PROGRAM III         W celu uzyskania nieograniczonego dostępu do pełnej wersji programu prosimy o pobranie klucza:         POBIERZ KLUCZ | RZEJDŹ DO TRYBU<br>"EGZAMIN"<br>tatystyki wyników |
| Centralny re                           | Imię i nazwisko:                                                                                                    | PODPOWIEDŹ<br>(kliknij, aby wyświetlić)           |
| B min<br>C Głó                         | ister właściwy do spraw budownictwa<br>wny Inspektor Nadzoru Budowlanego                                                                                 | O programie<br>Wyjście                            |

#### KROK NR 14:

Po dokonaniu opłaty licencyjnej poprzez system płatności DOTPAY użytkownik zostanie niezwłocznie przekierowany na stronę z numerem licencji, a także numer licencji zostanie przesłany na adres email wskazany podczas płatności.

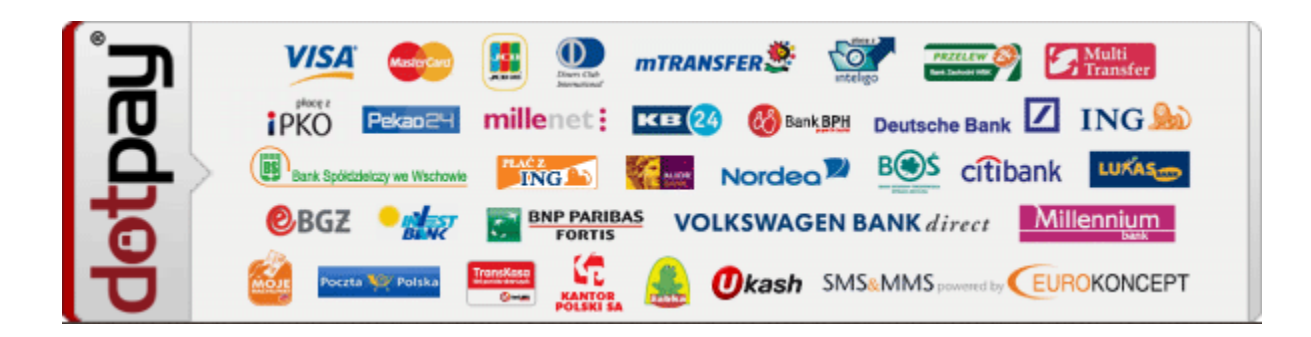

#### KROK NR 15:

Po otrzymaniu klucza licencyjnego należy wprowadzić go do pola o nazwie "Wprowadź klucz" oraz podać imię i nazwisko w polu "Imię i nazwisko". Następnie należy zatwierdzić klikając na przycisk "AKTYWUJ".

| <u>s</u>                                   | UPRAWNIENIA BUDOWLANE 2015                                                                                                    | - • ×                                   |
|--------------------------------------------|----------------------------------------------------------------------------------------------------|-----------------------------------------|
| Wybierz specjalność<br>Wybierz zestaw pyta | 5; 1. WSZYSTKIE 🔹 💌                                                                                                    | 2015                                    |
| Pytanie:<br>1/240                          | III ZAREJESTRUJ PROGRAM III<br>W celu uzyskania nieograniczonego dostępu do pełnej wersji<br>programu prosimy o pobranie klucza: | RZEJDŹ DO TRYBU<br>"EGZAMIN"            |
| Centralny re                               | POBIERZ KLUCZ       Imię i nazwisko:     Jan Kowlaski       Wprowadź klucz:     8fbc8fbf                                         | tatystyki wyników                       |
| A Poiska<br>B minis                        | AKTYWUJ                                                                                                    | PODPOWIEDŹ<br>(kliknij, aby vyświetlić) |
| Głów                                       | ny Inspektor Nadzoru Budowlanego                                                                                                 | O programie<br>Wyjście                  |

#### KROK NR 16:

Po kliknięciu na przycisk "AKTYWUJ" pojawi się komunikat "Weryfikacja przebiegła pomyślnie" i po zatwierdzeniu przyciskiem "OK", program uaktywni się do pełnej wersji umożliwiającej na nieograniczony dostęp.

| <u>A</u>                                      | UPRAWNIENIA BUDOWLANE 2015                                          | - 🗆 X                         |  |
|-----------------------------------------------|---------------------------------------------------------------------|-------------------------------|--|
| Wybierz specjalność:<br>Wybierz zestaw pytań: | 1. WSZYSTKIE        I. Ustawa z dnia 7 lipca 1994 r Prawo budowlane | 2015                          |  |
| Pytanie:<br>1/240                             | Poprawnie:<br>0 0 0 Tryb:<br>NAUKA                                  | PRZEJDŹ DO TRYBU<br>"EGZAMIN" |  |
|                                               | Odpowiedź: Procentowo: O% DALEJ<br>Klucz prawidłowy!                | Statystyki wyników            |  |
| Centralny rejestr                             |                                                                     |                               |  |
| A Polska Izt                                  | A Polska Izba Inżynierów Budownictwa                                |                               |  |
| B                                             |                                                                     |                               |  |
| C Główny I                                    | ıspektor Nadzoru Budowlanego                                        | O programie                   |  |
|                                               |                                                                     | where a                       |  |

#### KROK NR 17:

Ostateczne okno programu w pełnej wersji wygląda jak na rysunku poniżej:

| 8                            | UPRAWNIENIA BUDOWLANE 2015                                                                                     | - • ×                         |  |  |  |  |
|------------------------------|----------------------------------------------------------------------------------------------------|-------------------------------|--|--|--|--|
| Wybierz spec<br>Wybierz zest | Wybierz specjalność: 1. WSZYSTKIE v<br>Wybierz zestaw pytań: 1. Ustawa z dnia 7 lipca 1994 r Prawo budowlane v |                               |  |  |  |  |
| Pytanie:                     | 1/240 Poprawnie: Błędnie: Tryb: NAUKA                                                                          | PRZEJDŹ DO TRYBU<br>"EGZAMIN" |  |  |  |  |
|                              | Odpowiedź: Procentowo: DALEJ                                                                                   | Statystyki wyników            |  |  |  |  |
| Centra                       | Centralny rejestr osób posiadających uprawnienia budowlane prowadzi:                                           |                               |  |  |  |  |
| Α                            | A Polska Izba Inżynierów Budownictwa                                                                           |                               |  |  |  |  |
| В                            |                                                                                                    |                               |  |  |  |  |
| С                            | O programie                                                                                                    |                               |  |  |  |  |
|                              |                                                                                                    |                               |  |  |  |  |

#### 2. OKNO PROGRAMU

Poniżej znajduje się okno główne programu z opisem poszczególnych elementów:

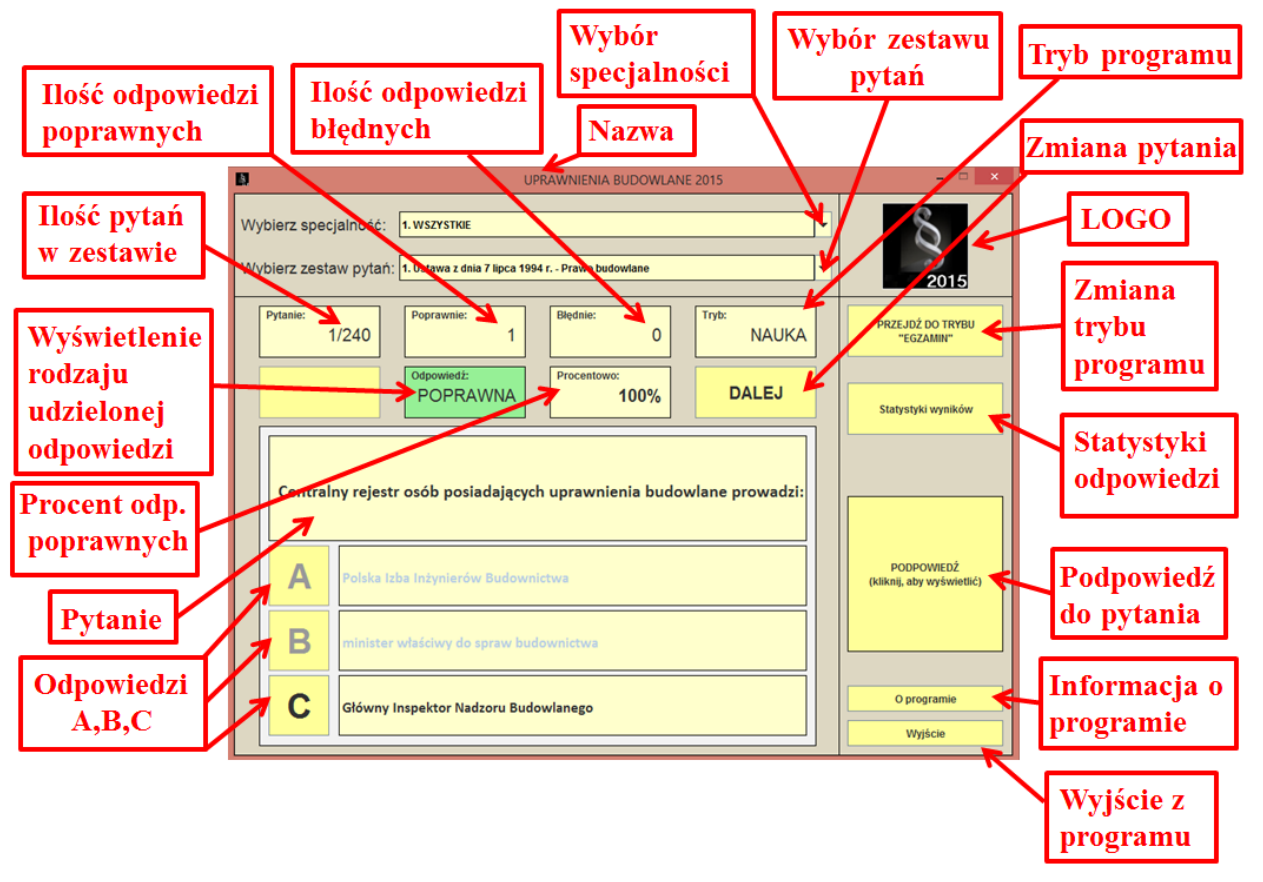

#### 3. TRYB NAUKA

Program umożliwia pracę w 2 trybach ("NAUKA" oraz "EGZAMIN"). W trybie nauka użytkownik może uczyć i przygotowywać się do egzaminu. Może wielokrotnie rozwiązywać różne zestawy pytań oraz tryb ten oferuje najnowszą i jedyną na rynku opcję jaką jest "PODPOWIEDŹ", która występuje w formie tekstu, tabel oraz rysunków. Dzięki tej opcji użytkownik programu może w bardzo szybki sposób zapamiętywać poprawne odpowiedzi.

| Provklad 1. | 8                                                | UF                                                      | PRAWNIENIA BUDOWLAN                           | E 2015                         | - 🗆 🗙                                   |
|-------------|--------------------------------------------------|---------------------------------------------------------|-----------------------------------------------|--------------------------------|-----------------------------------------|
| 1 T.ywuu 1. | Wybierz specjalność<br>Wybierz zestaw pyta       | 1. WSZYSTKIE       ń:       29. Rozporządzenie Ministra | a Pracy i Polityki Socjalnej z dni            | ▼<br>a 14.03.2000 r. w spraw ▼ | 2015                                    |
|             | Pytanie:<br>2/27                                 | Poprawnie:<br>O                                         | Błędnie:<br>1                                 | Tryb:<br>NAUKA                 | PRZEJDŹ DO TRYBU<br>"EGZAMIN"           |
|             |                                                  | Odpowiedź:                                              | Procentowo:<br>0%                             | DALEJ                          | Statystyki wyników                      |
|             | Przy przemiesz<br>pochylniach w<br>może przekrac | czaniu łądunku na w<br>iększych niż 5%, masa<br>zać:    | ózku 3 lub 4 kołowyr<br>a ładunku łącznie z m | n po<br>asą wózka, nie         |                                         |
|             | <b>A</b> 250 kg                                  |                                                         |                                               |                                | PODPOWIEDŹ<br>(kliknij, aby wyświetlić) |
|             | <b>B</b> 350 kg                                  |                                                         |                                               |                                |                                         |
|             | <b>C</b> 450 kg                                  |                                                         |                                               |                                | O programie                             |
| l           |                                                  |                                                         |                                               |                                | Wyjście                                 |

#### Podpowiedź w formie rysunku:

| <u>.</u>                                      |                                                                                  | UPRAWNIENIA BUDOWLANE 2015 – 🗆 🗙                                                                                                    |
|-----------------------------------------------|----------------------------------------------------------------------------------|----------------------------------------------------------------------------------------------------|
| Wybierz specji<br>Wybierz zesta               | alność: <mark>1. WSZYSTKIE</mark><br>w pytań: <mark>29. Rozporządzen</mark>      | ie Ministra Pracy i Polityki Socjalnej z dnia 14.03.2000 r. w spraw ▼ 2015                                                                       |
| Pytanie:<br>Przy prze<br>pochylni<br>może prz | 2/27<br>Odpowiedź:<br>emieszczaniu łądunk<br>jach większych niż 59<br>zekraczać: | § 21.2<br>PRZEMIESZCZANIE ŁADUNKU<br>NA WÓZKU 3 LUB 4 KOŁOWYM<br>PO POCHYLNIACH > 5%<br>Masa ŁADUNKU<br>I WÓZKA<br>max 350 kg<br>NACHYLENIE > 5% |
| A                                             | 250 kg.                                                                          | MASA ŁADUNKU I WÓZKA max 350 kg                                                                                                    |
| B                                             | 350 kg.                                                                          |                                                                                                    |
| С                                             | 450 kg.                                                                          | O programie<br>Wyjście                                                                                                    |
| 9                                             |                                                                                  |                                                                                                    |

Przykład 2:

| a,       |                             | UPRAWNIENIA BUDOWLANE 2015              | - • ×                         |
|----------|-----------------------------|-----------------------------------------|-------------------------------|
| Wy<br>Wy | /bierz spec<br>/bierz zesta | alność: 1. WSZYSTKIE 🔹                  | 2015                          |
|          | Pytanie:                    | 4/27 Poprawnie: Błędnie: Tryb: NAUKA    | PRZEJDŹ DO TRYBU<br>"EGZAMIN" |
|          |                             | Odpowiedź: Procentowo: 0% DALEJ         | Statystyki wyników            |
|          | Masa p<br>pracow            |                                         |                               |
|          | Α                           | PODPOWIEDŹ<br>(kliknij, aby wyświetlić) |                               |
|          | В                           |                                         |                               |
|          | С                           | O programie<br>Wyjście                  |                               |

Podpowiedź w formie rysunku:

| 8                                                         | UPRAWNIENIA BUDOWLANE 2015                             |
|-----------------------------------------------------------|--------------------------------------------------------|
| Wybierz specjalność: 1.<br>Wybierz zestaw pytań: 29       | WSZYSTKIE                                              |
| Pytanie:<br>4/27<br>Masa przedmiotów<br>pracownika nie mo | Poprawnie:<br>Qdpowiedź:<br>v ręcznie v<br>póże przekr |
| <b>A</b> 150 kg.                                          |                                                        |
| <b>B</b> 50 kg.                                           | JEDEN PRACOWNIK                                        |
| <b>C</b> 100 kg.                                          | O programie<br>Wyjście                                 |
|                                                           | Wyjście                                                |

Przykład 3:

|                               | UPRAWNIENIA BUDOWLANE 2015                                                             | - • ×                         |  |  |  |  |
|-------------------------------|----------------------------------------------------------------------------------------|-------------------------------|--|--|--|--|
| Wybierz spec<br>Wybierz zesta | jalność: 1. WSZYSTKIE ▼<br>aw pytań: 1. Ustawa z dnia 7 lipca 1994 r Prawo budowlane ▼ | 2015                          |  |  |  |  |
| Pytanie:<br>21                | Poprawnie:     Błędnie:     Tryb:       1/240     8     12     NAUKA                   | PRZEJDŹ DO TRYBU<br>"EGZAMIN" |  |  |  |  |
|                               | Odpowiedź: Procentowo:<br>40% DALEJ                                                    | Statystyki wyników            |  |  |  |  |
| Katastr                       | ofą budowlaną jest:                                                                    |                               |  |  |  |  |
| Α                             | A uszkodzenie lub zniszczenie urządzeń budowlanych związanych z budynkami.             |                               |  |  |  |  |
| В                             |                                                                                        |                               |  |  |  |  |
| С                             | O programie<br>Wyjście                                                                 |                               |  |  |  |  |

#### Podpowiedź w formie tekstu:

| 8                                                                                       | UPRAWNIENIA BUDOWLANE 2015 – 🗆 🗙                                                                                                    |
|-----------------------------------------------------------------------------------------|----------------------------------------------------------------------------------------------------|
| Wybierz specjalność: 1. WSZYSTKIE<br>Wybierz zestaw pytań: 1. Ustawa z dnia 7           | ✓ lipca 1994 r Prawo budowlane ✓ 2015                                                                                                    |
| Pytanie:<br>21/240<br>Odpowiedź:                                                        | Art. 73.<br>1. Katastrofą budowlaną jest niezamierzone, gwałtowne zniszczenie obiektu<br>budowlanego lub jego części, a także konstrukcyjnych elementów rusztowań, |
| Katastrofą budowlaną jest:         A         uszkodzenie lub zniszcz         budynkami. | elementów urządzeń formujących, ścianek szczelnych i obudowy wykopów. ()                                                                                           |
| do naprawy lub wymian<br>C niezamierzone, gwałtow                                       | y.<br>vne zniszczenie części obiektu budowlanego.<br>Wyjście                                                                                                    |
|                                                                                         | Strona 13                                                                                                    |

Przykład 4:

| 8                             | UPRAWNIENIA BUDOWLANE 2015 – 🗆 🗙                                                                                                    |                                                                        |                              |                    |                |  |                                                                   |
|-------------------------------|----------------------------------------------------------------------------------------------------|------------------------------------------------------------------------|------------------------------|--------------------|----------------|--|-------------------------------------------------------------------|
| Wybierz spe<br>Wybierz zest   | Wybierz specjalność: 1. WSZYSTKIE<br>Wybierz zestaw pytań: 10. Rozporządzenie Ministra Infrastruktury z dnia 26.10.2005 r. w sprawie warunk… |                                                                        |                              |                    |                |  | 2015                                                              |
| Pytanie:                      | 5/6                                                                                                    | Poprawnie:                                                             | Błędnie:                     | 1                  | Tryb:<br>NAUKA |  | PRZEJDŹ DO TRYBU<br>"EGZAMIN"                                     |
|                               |                                                                                                    | Odpowiedź:                                                             | Procentow                    | <sup>70:</sup> 75% | DALEJ          |  | Statystyki wyników                                                |
| Wymai<br>budow<br>A<br>B<br>C | gane pods<br>vanej w po<br>taśma os<br>ława beto<br>rura prze                                                                                | tawowe zabezpie<br>bboczu pasa drogo<br>trzegawcza<br>onowa<br>pustowa | eczenie linii l<br>owego to: | kablowej p         | odziemnej      |  | PODPOWIEDŹ<br>(kliknij, aby wyświetlić)<br>O programie<br>Wyjście |

### Podpowiedź w formie tabeli:

| <u>a</u> .                                                                                                    |                                                      | UPRAWNIEN                                                          | IA BUDOWLAN                                                    | IE 2015                        |                                |                             | - 🗆 🗙                        |
|----------------------------------------------------------------------------------------------------|------------------------------------------------------|--------------------------------------------------------------------|----------------------------------------------------------------|--------------------------------|--------------------------------|-----------------------------|------------------------------|
| Wybierz specjalność: 1. WSZYSTKIE   Wybierz zestaw pytań: 10. Rozporządzenie Ministra Infrastruktury z dnia 26.10.2005 r. w sprawie warunk  C10. Solution of the second structure of the second structure of the second str |                                                      |                                                                    |                                                                |                                |                                |                             |                              |
| Pytanie:<br>5,                                                                                                    | /6 Poprawnie:<br>Odpowiedź:                          |                                                                    |                                                                |                                |                                |                             |                              |
|                                                                                                    |                                                      | 1. Droga (pas drog<br>Usytuowanie i zab<br>Część pasa<br>drogowego | owy)<br>ezpieczenia:<br>Punkt<br>odniesienia<br>krawedź iezdni | Odległość<br>podstawowa<br>[m] | Głębokość<br>podstawowa<br>[m] | Zabezpieczenie<br>specjalne | Zabezpieczenie<br>szczególne |
| Wymagane<br>budowane                                                                                                    | e podstawowe zab<br>j w poboczu pasa                 | Pobocze                                                            | krawędż jedni                                                  | 0,5                            | uzgodnienia)<br>0,8            | taśma<br>ostrzegawcza       | rury<br>zbliżeniowe          |
| A                                                                                                    | A taśma ostrzegawcza                                 |                                                                    |                                                                |                                |                                |                             |                              |
| B ława betonowa                                                                                                    |                                                      |                                                                    |                                                                |                                |                                |                             |                              |
| C                                                                                                    | C     rura przepustowa     O programie       Wyjście |                                                                    |                                                                |                                |                                |                             |                              |
|                                                                                                    |                                                      | St                                                                 | rona 14 —                                                      |                                |                                |                             |                              |

#### 4. TRYB EGZAMIN

W celu przejścia do trybu egzaminu należy kliknąć na przycisk "PRZEJDŹ DO TRYBU EGZAMIN".

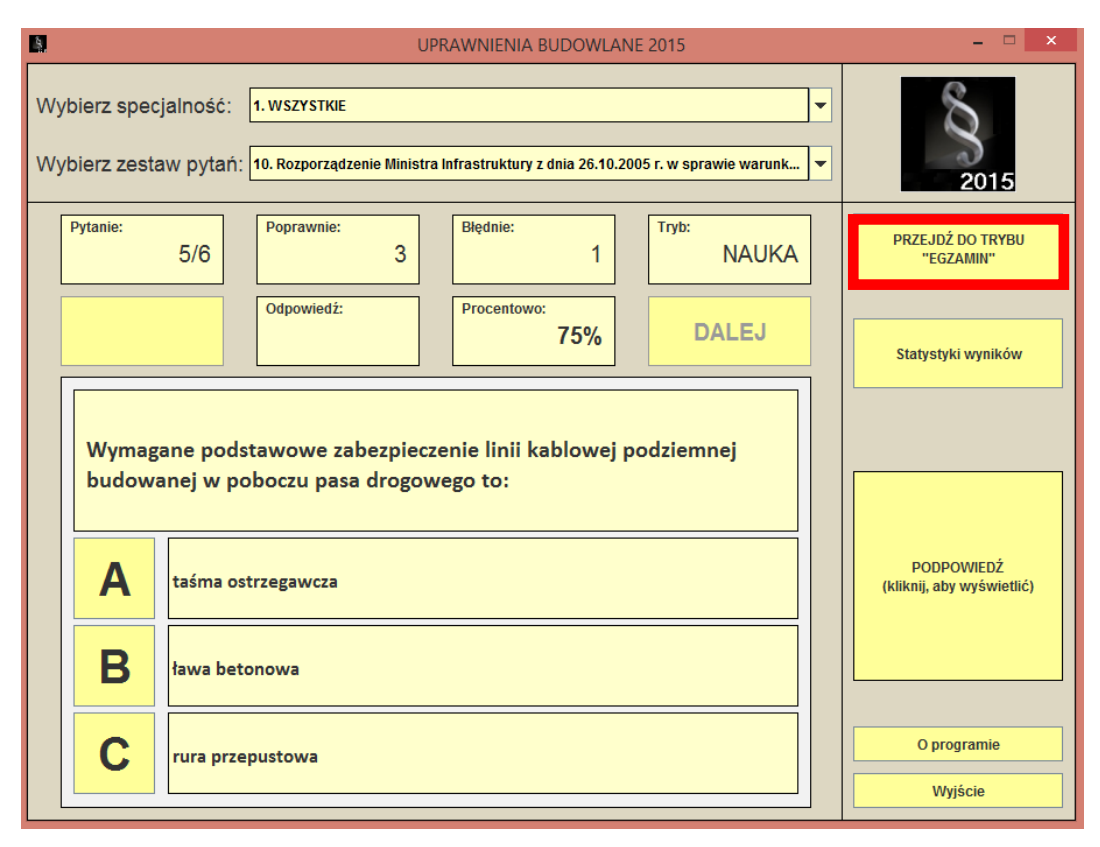

Z rozwijanej listy specjalności wybieramy specjalność, z której chcemy zdawać egzamin (np. DROGOWE – PROJEKTOWE BEZ OGRANICZEŃ):

| 8                    | UPRAWNIENIA BUDOWLANE 2015                                                                                                    | - 🗆 🗙        |
|----------------------|----------------------------------------------------------------------------------------------------|--------------|
| Wybierz specjalność: |                                                                                                    | Ø            |
|                      | 1. WSZYSTKIE<br>ARCHITEKTONICZNE - PROJEKTOWE BEZ OGRANICZEŃ<br>ARCHITEKTONICZNE - PROJEKTOWE I WYKONAWCZE BEZ OGRANICZEŃ                                                             | Î            |
| Pytanie:<br>_/_      | ARCHITEKTONICZNE - PROJEKTOWE I WYKONAWCZE OGRANICZONE<br>ARCHITEKTONICZNE - PROJEKTOWE OGRANICZONE<br>ARCHITEKTONICZNE - WYKONAWCZE BEZ OGRANICZEŃ                                   | =            |
|                      | ARCHITEKTONICZNE - WYKONAWCZE OGRANICZONE<br>DROGOWE - PROJEKTOWE BEZ OGRANICZEN                                                                                                    |              |
| WSTECZ               | DROGOWE - PROJEKTOWE I WYKONAWCZE BEZ OGRANICZEŃ<br>DROGOWE - PROJEKTOWE I WYKONAWCZE OGRANICZONE<br>DROGOWE - PROJEKTOWE OGRANICZONE                                                 |              |
|                      | DROGOWE - WYKONAWCZE BEZ OGRANICZEŃ<br>DROGOWE - WYKONAWCZE OGRANICZONE                                                                                                    |              |
|                      | INSTALACJE ELEKTRYCZNE - PROJEKTOWE BEZ OGRANICZEN<br>INSTALACJE ELEKTRYCZNE - PROJEKTOWE I WYKONAWCZE BEZ OGRANICZEŃ<br>INSTALACJE ELEKTRYCZNE - PROJEKTOWE I WYKONAWCZE OGRANICZONE |              |
|                      | INSTALACJE ELEKTRYCZNE - PROJEKTOWE OGRANICZONE<br>INSTALACJE ELEKTRYCZNE - WYKONAWCZE BEZ OGRANICZEŃ                                                                                 |              |
|                      | INSTALACJE ELEKTRYCZNE - WYKONAWCZE OGRANICZONE                                                                                                    |              |
| Α                    |                                                                                                    | START KONIEC |
| В                    |                                                                                                    |              |
| С                    |                                                                                                    | O programie  |
|                      |                                                                                                    | Wyjście      |

Po wyborze specjalności możemy przystąpić do rozwiązywania egzaminu klikając na przycisk "START" (wtedy automatycznie ruszy zegar odliczający czas trwania egzaminu).

| al. |                                                                                                    |          |                 | UPRAWNIENIA BUDC | WLANE | 2015             |                        | - • ×                       |
|-----|----------------------------------------------------------------------------------------------------|----------|-----------------|------------------|-------|------------------|------------------------|-----------------------------|
| W   | Wybierz specjalność: DROGOWE - PROJEKTOWE BEZ OGRANICZEŃ                                                                                         |          |                 |                  |       |                  | 2015                   |                             |
|     | Pytanie:                                                                                                    | 1/75     | Poprawnie:<br>O | Błędnie:         | 0     | Tryb:<br>EGZAMIN |                        | PRZEJDŹ DO TRYBU<br>"NAUKA" |
|     | WSTE                                                                                                    | ECZ      | Odpowiedź:      | Procentowo:      | %     | DALEJ            |                        | WYNIK:                      |
|     | Kabina ustępowa (ustęp wydzielony), nieprzeznaczona dla osób<br>niepełnosprawnych, powinna mieć powierchnię przed miską usętpową<br>co najmniej: |          |                 |                  |       |                  | Czas: 114:58           |                             |
|     | Α                                                                                                    | 0,7x0,9m |                 |                  |       |                  |                        | START KONIEC                |
|     | <b>B</b> 0,5x0,8m.                                                                                                    |          |                 |                  |       |                  |                        |                             |
|     | <b>C</b> 0,6x0,9m.                                                                                                    |          |                 |                  |       |                  | O programie<br>Wyjście |                             |

Za pomocą przycisków "DALEJ" oraz "WSTECZ" możemy przewijać dowolnie pytania. W trybie egzaminu możemy zmieniać zaznaczoną odpowiedź w każdej chwili i w dowolnej ilości.

| 8.  |                    | UPRAWNIENIA BUDOWLANE 2015        | - <b></b>                   |
|-----|--------------------|-----------------------------------|-----------------------------|
| Wyt | bierz specjalnoś   | 2015                              |                             |
|     | Pytanie:<br>3/75   | Poprawnie: Błędnie: Tryb: EGZAMIN | PRZEJDŹ DO TRYBU<br>"NAUKA" |
|     | WSTECZ             | Odpowiedź: Procentowo: 0% DALEJ   | WYNIK:                      |
|     | Czy wysokość       | Czas: 108:12                      |                             |
|     | A różnie<br>przep  | START KONIEC                      |                             |
|     | B różnie<br>teren  |                                   |                             |
|     | C różnie<br>przy p | O programie<br>Wyjście            |                             |

Strona 16

W celu zakończenia egzaminu przed upływem czasu należy kliknąć na przycisk "KONIEC", wtedy automatycznie w oknie "WYNIK" pojawi się wynik zdawanego egzaminu. Po zakończeniu egzaminu można przejrzeć wszystkie pytania, na które udzielono odpowiedzi, gdzie na zielono zaznaczone będą odpowiedzi poprawne, natomiast na czerwono odpowiedzi błędne, które zaznaczył użytkownik podczas trwania egzaminu.

|                                                                       | UP                   | RAWNIENIA BUDOWLA  | NE 2015          |   | - 🗆 ×                       |
|-----------------------------------------------------------------------|----------------------|--------------------|------------------|---|-----------------------------|
| Wybierz specjalność:                                                  | DROGOWE - PROJEKTOWE | BEZ OGRANICZEŃ     |                  | • | 2015                        |
| Pytanie: 27/75                                                        | Poprawnie:<br>9      | Błędnie:<br>66     | Tryb:<br>EGZAMIN |   | PRZEJDŹ DO TRYBU<br>"NAUKA" |
| WSTECZ                                                                | Odpowiedź:<br>ZŁA    | Procentowo:<br>12% | DALEJ            |   | WYNIK:<br>NEGATYWNY         |
| W pomieszczeniu jadaln<br>najmniejpowierzch<br>spożywających posiłek. |                      |                    |                  |   | Czas: 69:09                 |
| <b>A</b> 0,8m2.                                                       |                      |                    |                  |   | START KONIEC                |
| <b>B</b> 1,0m2.                                                       | B 1,0m2.             |                    |                  |   |                             |
| <b>C</b> 1,1m2.                                                       |                      |                    |                  |   | O programie<br>Wyjście      |

#### 5. STATYSTYKI ODPOWIEDZI

Program umożliwia podgląd statystyk zarówno w trybie NAUKA oraz EGZAMIN. Statystyki w programie wyświetlane są w postaci wykresów oraz w postaci procentowej, gdzie wyświetla się szczegółowy procent udzielonych poprawnych oraz błędnych odpowiedzi na konkretne pytanie.

| 8                                             | UP                                          | RAWNIENIA BUDOWLANE             | 2015                    | - 🗆 🗙                                   |
|-----------------------------------------------|---------------------------------------------|---------------------------------|-------------------------|-----------------------------------------|
| Wybierz specjalność:<br>Wybierz zestaw pytań: | 1. WSZYSTKIE<br>10. Rozporządzenie Ministra | Infrastruktury z dnia 26.10.200 | 5 r. w sprawie warunk 👻 | 2015                                    |
| Pytanie:<br>5/6                               | Poprawnie:<br>3                             | Błędnie:<br>1                   | Tryb:<br>NAUKA          | PRZEJDŹ DO TRYBU<br>"EGZAMIN"           |
|                                               | Odpowiedź:                                  | Procentowo:<br>75%              | DALEJ                   | Statystyki wyników                      |
| Wymagane pods<br>budowanej w po               |                                             |                                 |                         |                                         |
| A taśma os                                    | taśma ostrzegawcza                          |                                 |                         | PODPOWIEDŹ<br>(kliknij, aby wyświetlić) |
| B ława bet                                    | ława betonowa                               |                                 |                         |                                         |
| C rura prze                                   | pustowa                                     |                                 |                         | O programie<br>Wyjście                  |
|                                               |                                             |                                 |                         |                                         |

Po kliknięciu na przycisk "Statystyki wyników" wyświetli się następujące okno, gdzie będzie można wybrać statystyki odpowiednia dla konkretnych specjalności zarówno dla trybu nauki, jak i trybu egzaminu. Przykładowo wybieramy podgląd statystyk dla specjalności "1. WSZYSTKIE" dla trybu nauki.

| UPRAWNIENIA BUDOWLANE 2015 |                                                                                                    |                                                                                                    |                                                                                                    |
|----------------------------|----------------------------------------------------------------------------------------------------|----------------------------------------------------------------------------------------------------|----------------------------------------------------------------------------------------------------|
| Wybrana specjalność:       |                                                                                                    |                                                                                                    |                                                                                                    |
| Wybrany zestaw pytań:      |                                                                                                    |                                                                                                    |                                                                                                    |
| Statystyki nauki           | Statystyki egzaminu                                                                                                    | ^                                                                                                    | PRZEJDŹ DO TRYBU                                                                                                    |
| Statystyki nauki           | Statystyki egzaminu                                                                                                    | =                                                                                                    | "NAUKA"                                                                                                    |
| Statystyki nauki           | Statystyki egzaminu                                                                                                    |                                                                                                    |                                                                                                    |
| Statystyki nauki           | Statystyki egzaminu                                                                                                    |                                                                                                    |                                                                                                    |
| Statystyki nauki           | Statystyki egzaminu                                                                                                    |                                                                                                    |                                                                                                    |
| Statystyki nauki           | Statystyki egzaminu                                                                                                    |                                                                                                    |                                                                                                    |
| Statystyki nauki           | Statystyki egzaminu                                                                                                    |                                                                                                    |                                                                                                    |
| Statystyki nauki           | Statystyki egzaminu                                                                                                    |                                                                                                    |                                                                                                    |
| Statystyki nauki           | Statystyki egzaminu                                                                                                    |                                                                                                    |                                                                                                    |
| Statystyki nauki           | Statystyki egzaminu                                                                                                    |                                                                                                    |                                                                                                    |
| Statystyki nauki           | Statystyki egzaminu                                                                                                    |                                                                                                    |                                                                                                    |
| Statystyki nauki           | Statystyki egzaminu                                                                                                    |                                                                                                    | O programie                                                                                                    |
| Statystyki nauki           | Statystyki egzaminu                                                                                                    | _                                                                                                    | Wyjście                                                                                                    |
|                            | Statystyki nauki         Statystyki nauki         Statystyki nauki | Statystyki nauki       Statystyki nauki         Statystyki nauki       Statystyki nauki         Statystyki nauki | Statystyki nauki       Statystyki egzaminu          Statystyki nauki       Statystyki egzaminu          Statystyki nauki       Statystyki egzaminu |

Po kliknięciu otwiera się następujące okno i przykładowo wybieramy zestaw nr 3:

| UPRAWNIENIA BUDOWLANE 2015                                                                                                    | - 🗆 🗙                            |
|----------------------------------------------------------------------------------------------------|----------------------------------|
| Wybrana specjalność: 1. WSZYSTKIE                                                                                                    | R                                |
| Wybrany zestaw pytań:                                                                                                    | 2015                             |
| 1. Ustawa z dnia 7 lipca 1994 r Prawo budowlane<br>Liczba pytań: 240 Prób: 0                                                                                                    | PRZEJDŹ DO TRYBU                 |
| 2. Rozporządzenie Ministra Infrastruktury z dnia 12.04.2002 r. w sprawie warunków technicznych jakim powinny<br>odpowiadać budynki i ich usytuowanie.<br>Liczba pytań: 489 Prób: 0                                                                                                    | "NAUKA"                          |
| 3. Rozporządzenie Ministra Gospodarki z dnia 21.11.2005 r. w sprawie warunków technicznych jakim powinny<br>odpowiadać bazy i stacje paliw płynnych, rurociągi przesyłowe dalekosiężne służące do transportu ropy naftowej i<br>produktów naftowych i ich usytuowanie.<br>Liczba pytań: 7 Prób: 10 | Powrół do wyboru<br>SPECJALNOŚCI |
| 4. Rozporządzenie Ministra Srodowiska z dnia 20.04.2007 r. w sprawie warunków technicznych jakim powinny<br>odpowiadać budowle hydrotechniczne i ich usytuowanie.<br>Liczba pytań: 40 Prób: 1                                                                                                    | RESETUJ WSZYSTKO                 |
| 5. Rozporządzenie Ministra Rolnictwa i Gospodarki żywnościowej z dnia 7.10.1997 r. w sprawie warunków technicznych, jakim powinny odpowiadać budowle rolnicze i ich usytuowanie.<br>Liczba pytań: 7 Prób: 2                                                                                        |                                  |
| 6. Rozporządzenie Ministra Transportu i Gospodarki Morskiej z dnia 1.06.1998 r. w sprawie warunków technicznych,<br>jakim powinny odpowiadać morskie budowle hydrotechniczne i ich usytuowanie.<br>Liczba pytań: 19 Prób: 1                                                                        |                                  |
| 7. Rozporządzenie Ministra Transportu i Gospodarki Morskiej z dnia 10.09.1998 r. w sprawie warunków technicznych<br>jakim powinny odpowiadać budowle kolejowe i ich usytuowanie.<br>Liczba pytań: 120 Prób: 1                                                                                      |                                  |
| 8. Rozporządzenie Ministra Transportu i Gospodarki Morskiej z dnia 2.03.1999 r. w sprawie warunków technicznych<br>jakim powinny odpowiadać drogi publiczne i ich usytuowanie.<br>Liczba pytań: 49 Prób: 1                                                                                         |                                  |
| 9. Rozporządzenie Ministra Spraw Wewnętrznych i Administracji z dnia 16.08.1999 r. w sprawie warunków technicznych użytkowania budynków mieszkalnych.<br>Liczba pytań: 33 Prób: 1                                                                                                    | O programie                      |
| 10. Rozporządzenie Ministra Infrastruktury z dnia 26.10.2005 r. w sprawie warunków technicznych, jakim powinny                                                                                                    | vvyjscie                         |

W efekcie końcowym otrzymujemy wyniki statystyk, gdzie zielone słupki oznaczają zaliczony zestaw pytań, natomiast czerwony niezaliczony (próg zaliczający wynosi 75 %):

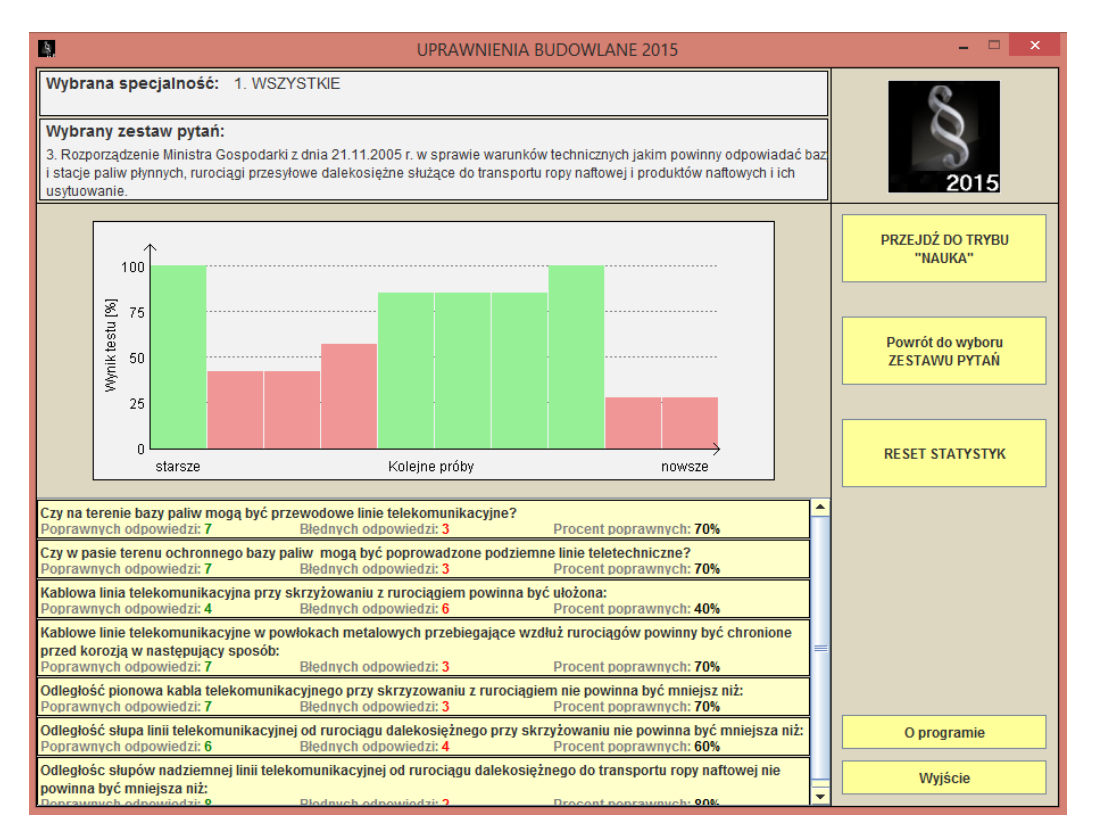

Tak samo możemy dokonać przeglądu statystyk dla trybu EGZAMIN.

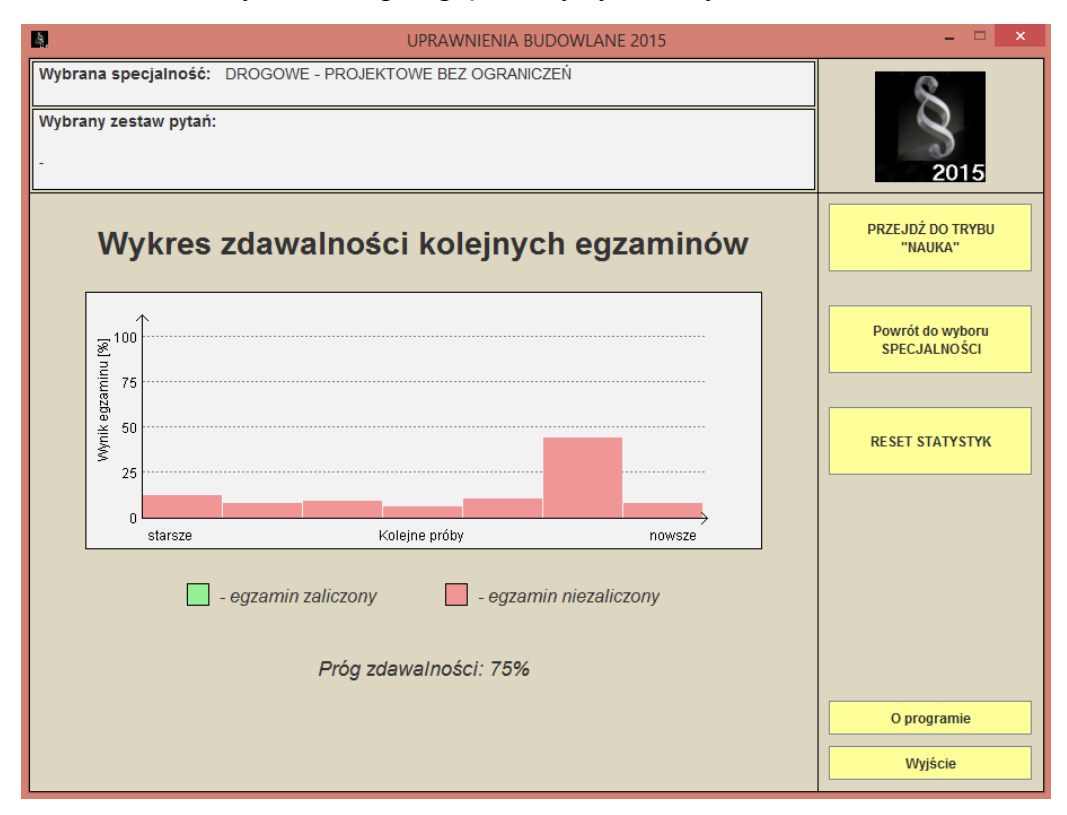

Możemy również dokonać usunięcia statystyki klikając na przycisk "RESET STATYSTYK".

#### 6. PYTAJ DO SKUTKU

W programie została zastosowana jako jedyna na rynku funkcja "PYTAJ DO SKUTKU", która powoduje powtórne wyświetlanie się pytań, na które udzieliło się błędnej odpowiedzi. Program powtarza pytania do momentu, aż użytkownik na wszystkie pytania w konkretnym akcie prawnym odpowie poprawnie. Funkcja ta powoduje efektywniejszą naukę i szybsze zapamiętywanie poprawnych odpowiedzi w pytaniach sprawiających problemy.

| Program                                        | and the second second sec |                               |  |  |
|------------------------------------------------|----------------------------------------------------------------------------------------------------|-------------------------------|--|--|
| Wybierz specjalnoś<br>Wybierz zestaw pyt       | ć: 1. WSZYSTKIE 🔹                                                                                                    | 2015                          |  |  |
| Pytanie:<br>6/6                                | Poprawnie: Błędnie: Tryb: NAUKA                                                                                                    | PRZEJDŹ DO TRYBU<br>"EGZAMIN" |  |  |
|                                                | Odpowiedź:         Procentowo:           POPRAWNA         33%         DALEJ           Powtórzyć pytania?         X                                                                                                    | Statystyki wyników            |  |  |
| Najmniejsza g<br>obiektu budo<br>zabezpieczeni | Najmniejsza głębokość<br>obiektu budowlanego,<br>zabezpieczenia specjalr                                                                                                    |                               |  |  |
| Agtębo                                         | A głębokość minimalna                                                                                                    |                               |  |  |
| Bgłębo                                         | kość bezpieczna                                                                                                    |                               |  |  |
| C głębo                                        | O programie<br>Wyjście                                                                                                    |                               |  |  |
|                                                |                                                                                                    |                               |  |  |

#### 7. POMOC

W razie pytań prosimy o kontakt na adres email: <u>info@uprawnienia-budowlane.pl</u> lub za pomocą formularza kontaktowego dostępnego na stronie internetowej o adresie <u>www.uprawnienia-budowlane.pl</u>.